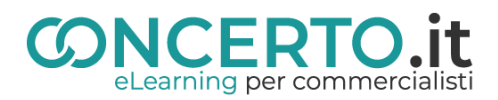

# Guida per l'accesso a Concerto

#### 1. Accesso alla piattaforma

- Collegarsi a https://www.concerto.it/
- Effettuare l'accesso/registrazione cliccando sugli appositi pulsanti posti in alto a destra

## 2. Sezioni disponibili

### Sezione "eLearning CONCERTO"

- Contiene <u>corsi On Demand</u>, disponibili in qualsiasi momento dopo l'iscrizione.
- I corsi sono suddivisi per argomenti.

## Sezione "Streaming CONCERTO"

- Contiene corsi trasmessi in diretta streaming.
- Gli utenti possono partecipare e seguire tali corsi solo nella data indicata.
- I corsi sono visibili nel menù "Eventi iscritti", con gli eventi programmati per il mese corrente.

#### Sezione "eLearning CNDCEC"

- Contiene <u>corsi On Demand</u> erogati dal <u>CNDCEC</u> e disponibili su Concerto.
- I corsi sono suddivisi per argomento.

#### Sezione "Streaming CNDCEC"

- Contiene corsi in diretta streaming organizzati ed erogati dal CNDCEC.
- Gli utenti possono partecipare e seguire tali corsi solo nella data indicata.
- I corsi sono visibili nel menù "Eventi CNDCEC Iscritti", con gli eventi programmati per il mese corrente.

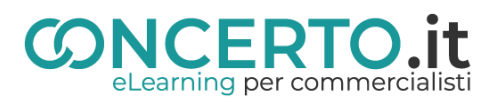

## 3. Accesso ai corsi:

Una volta effettuata l'iscrizione, il corso verrà aggiunto alla sezione **"Il mio account"** (in alto a destra) sotto:

- "I miei Corsi On Demand"
- "I miei Eventi Streaming"
- "I miei Corsi eLearning CNDCEC"
- "I miei Eventi Streaming CNDCEC"

Per accedere al corso:

- Vai su "Il mio account"
- Seleziona la sezione corretta
- Clicca sul titolo del corso per avviare la visione

# 4. Supporto tecnico:

https://www.concerto.it/contattaci